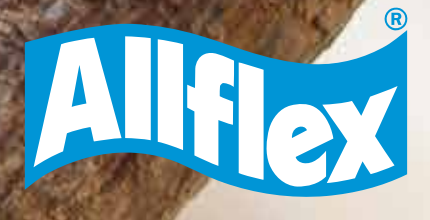

## **AWR250** LEITOR BASTÃO PORTÁTIL CONECTANDO BASTÃO COM O COMPUTADOR

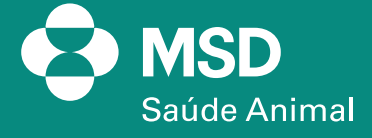

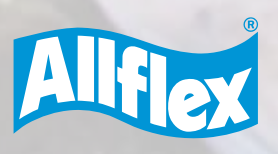

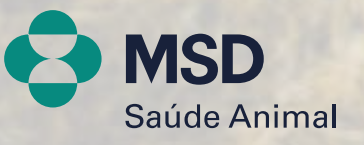

2

#### 1. Clique em MENU no bastão. Em seguida, CONFIGURAÇÃO > CONF. DAS COMUNICAÇÕES > BLUETOOTH > DEFINIR MODO BLUETOOTH > SLAVE. Logo após retornar para a tela de Menu Bluetooth, clique em DEFINIR PERFIL BT > SPP.

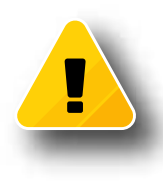

#### IMPORTANTE

Sempre que o bastão estiver no modo **SLAVE/ESCRAVO**, o outro dispositivo é que precisa reconhecer o Bluetooth do bastão para se conectar. E quando o bastão estiver no modo **MASTER/MESTRE**, o bastão é que reconhece o outro dispositivo para fazer a conexão. As cores do status do Bluetooth no leitor nos ajudam a identificar em qual modo ele está, como mostra a tabela abaixo:

| Status | Significado                                                                                                    |
|--------|----------------------------------------------------------------------------------------------------|
| ≯      | Modo escravo - AWL200 pode ser conectado a partir de outros dispositivos                                                                     |
| 8      | Modo mestre - O AWL200 está tentando se conectar ao dispositivo remoto.                                                                      |
| ∦      | Conectado (no modo Bluetooth)                                                                                                    |
| 8      | Bluetooth init: Este símbolo é exibido quando o módulo Bluetooth está inicializando, sendo configurado ou em<br>uma atualização de firmware. |

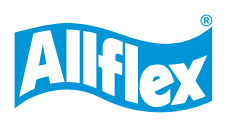

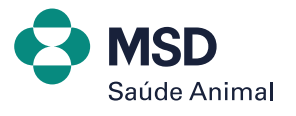

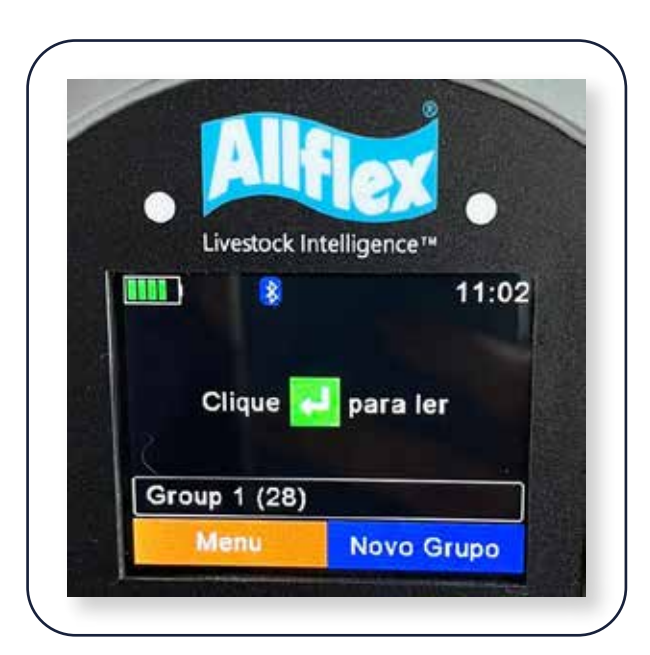

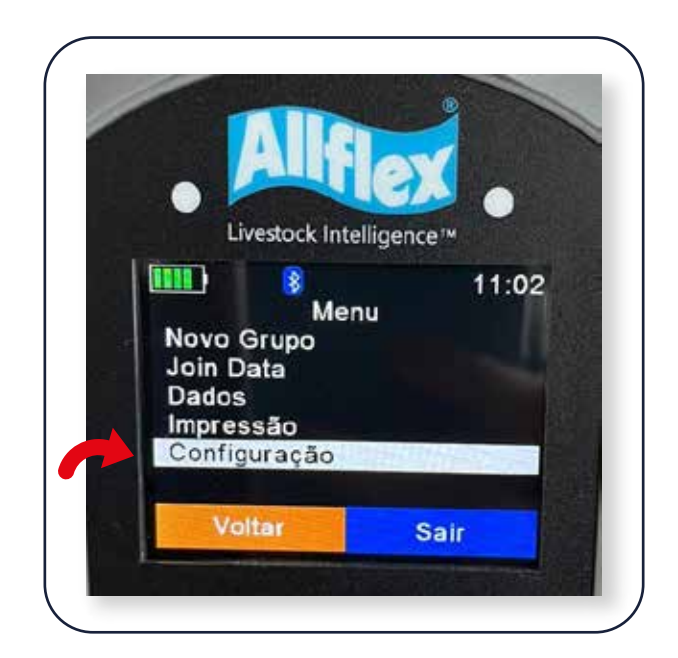

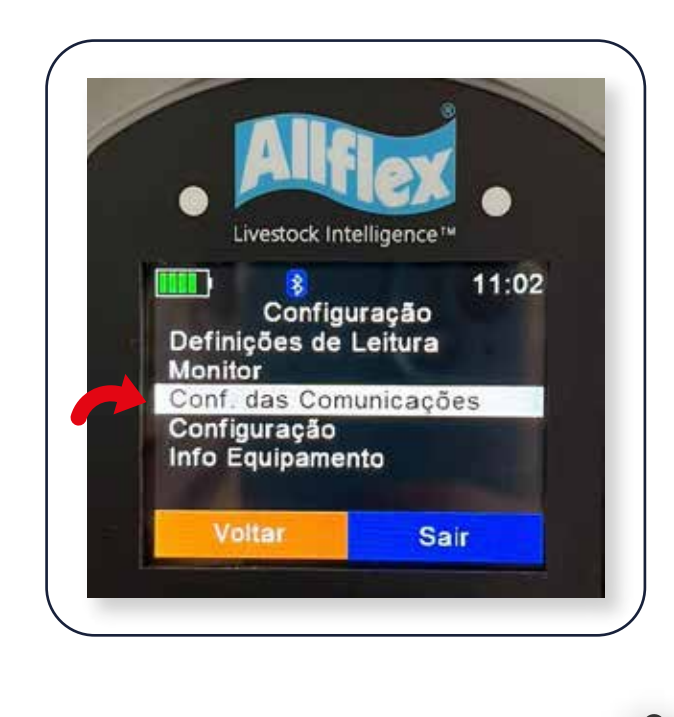

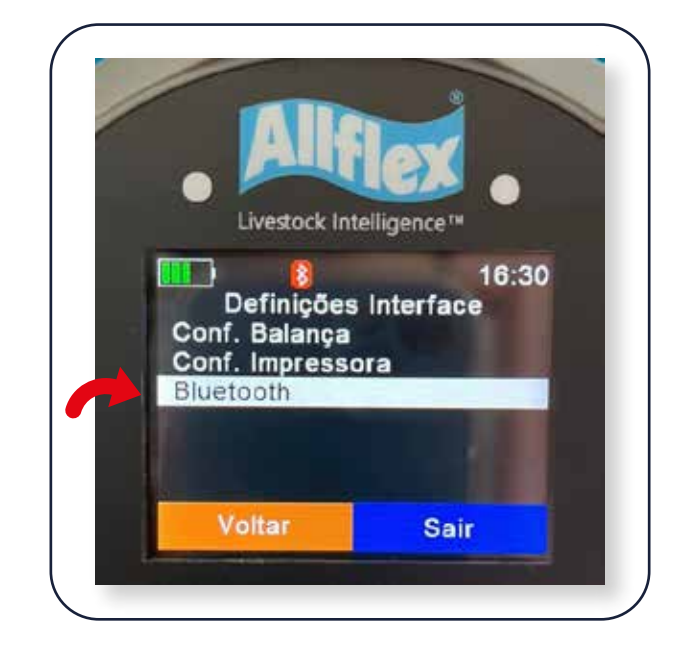

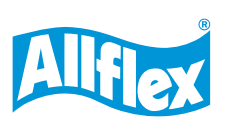

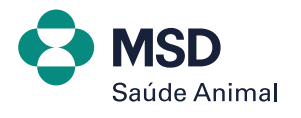

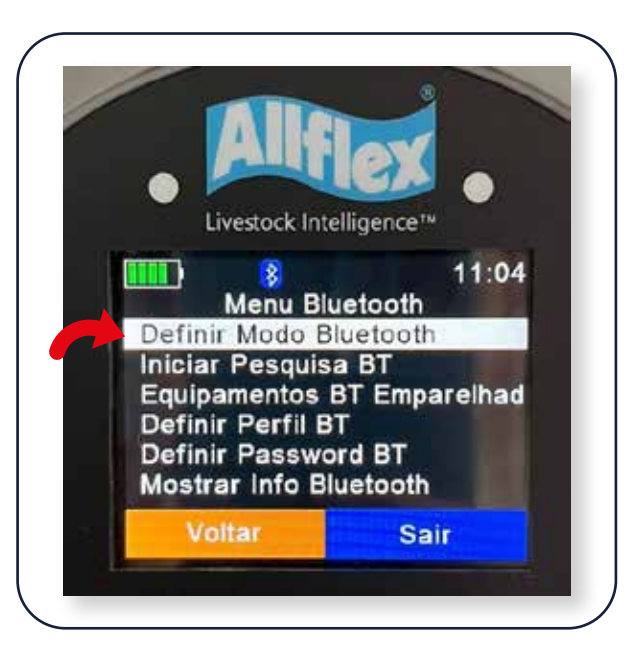

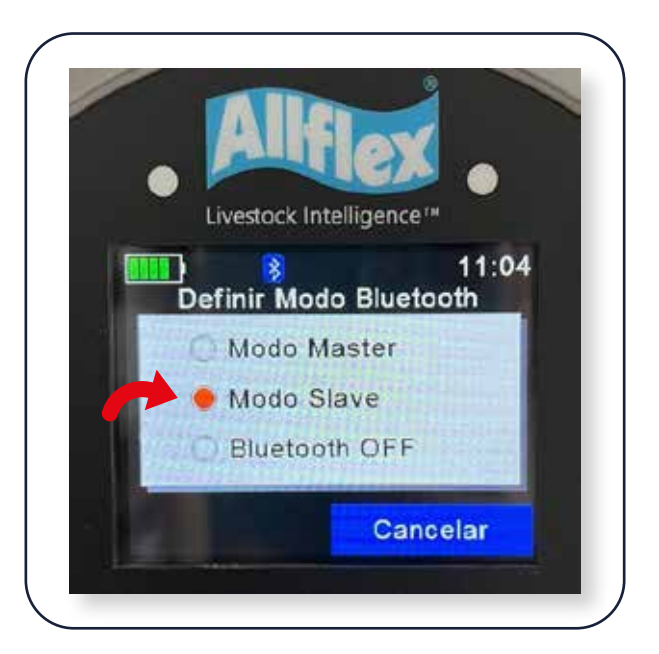

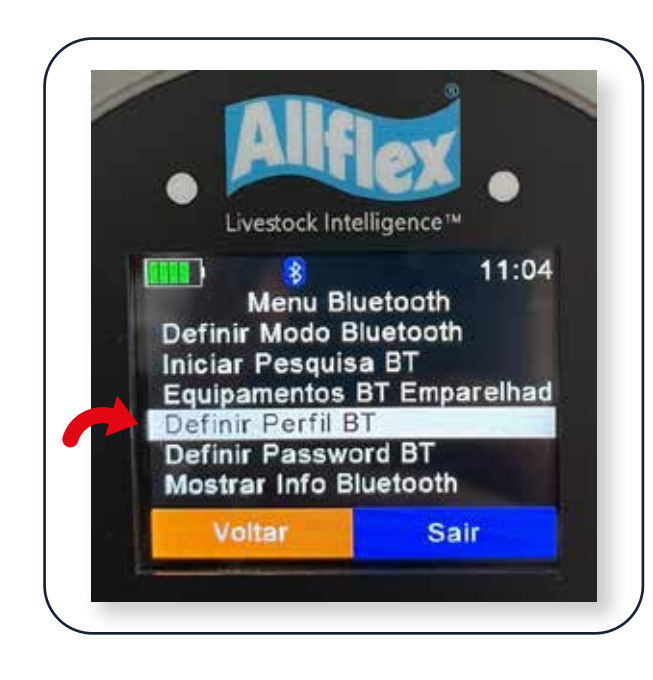

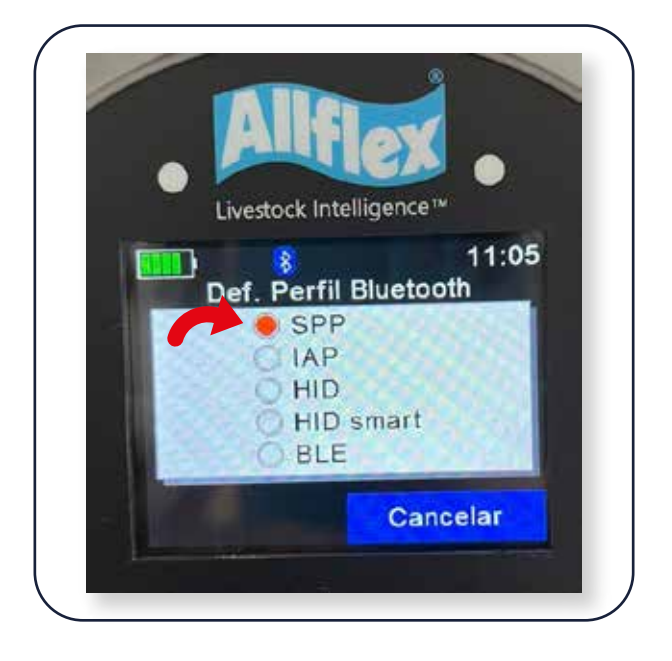

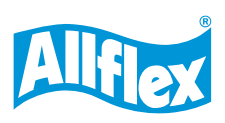

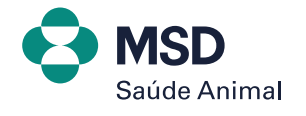

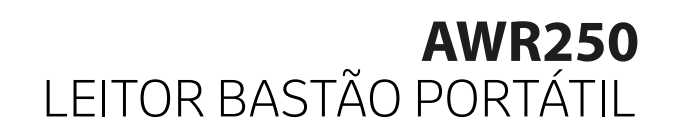

## A página 36 do manual traz mais informações sobre o perfil do Bluetooth, como mostrado no anexo abaixo.

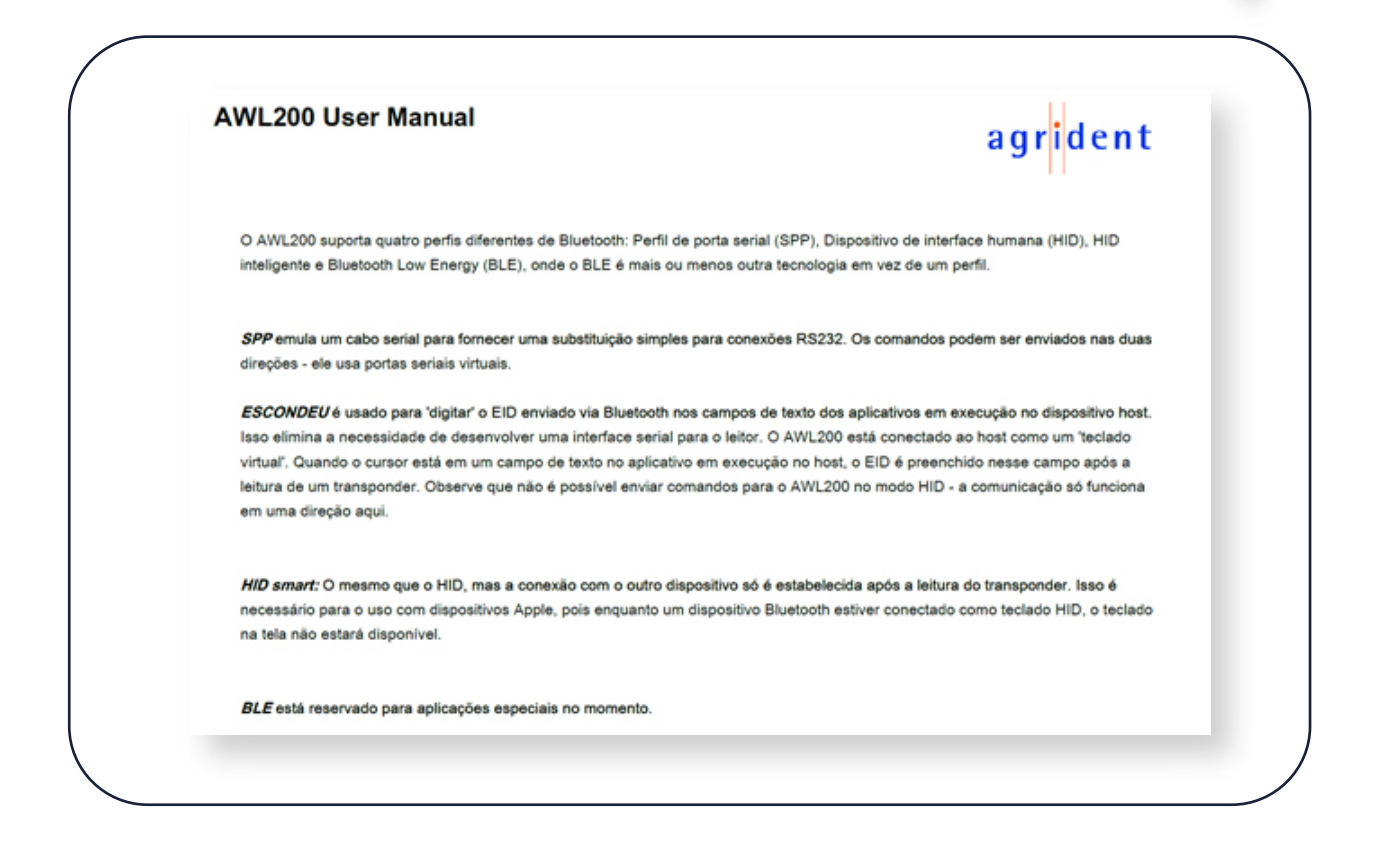

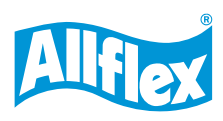

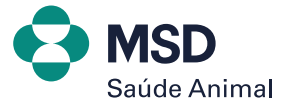

2. Após ativar o Bluetooth do bastão, vamos emparelhar com o computador. Entre em Dispositivo Bluetooth no computador e, depois, em Adicionar um dispositivo. Espere aparecer o nome do bastão AWR. Clique em conectar e, caso peça uma senha, coloque 1234.

| hitte<br>anti-an an a <u>selectory</u><br>particles<br>Bartonin a solver dependent<br>Particula Assertery<br>Mone<br>Instrum<br>Particula<br>Particula<br>Contra Windows Int<br>Particula | Bluetooth e outros dispositivos<br>Adrenativo and a positivo<br>Marcon<br>Mouse tectado<br>Outros dispositivo<br>Dutros dispositivo<br>Conector<br>Dutros dispositivo<br>Conector |
|----------------------------------------------------------------------------------------------------|----------------------------------------------------------------------------------------------------|
|                                                                                                    |                                                                                                    |

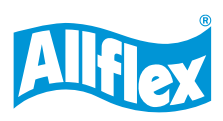

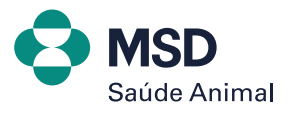

#### 3. Feita a conexão, vamos verificar em qual porta de saída está conectado o bastão. Clicar em MAIS CONFIGURAÇÕES DE BLUETOOTH.

| Assocherta de dispositivos Bluetooth<br>o adicional um depositivo Bluetoeth o Bultelio narmita que uncê conacte acescérico comune escelhe Ausocado nara ver todos os | Avancado ~ |  |
|----------------------------------------------------------------------------------------------------|------------|--|
| o escuriar antrospontere situational, o rando partition que voca consider acquionos succión — escura avangano para variando de<br>pos de dispositivos                |            |  |
| figurações relacionadas                                                                                                    |            |  |
| D) Som                                                                                                    | >          |  |
| ⊒ Tela                                                                                                    | 2          |  |
| nviar ou receber arquivos via Bluetooth                                                                                                    | C          |  |
| Aais configurações de Bluetooth                                                                                                    | C          |  |
| Aais dispositivos e configurações de impressora                                                                                                    | ø          |  |

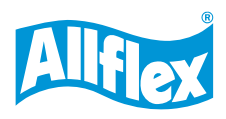

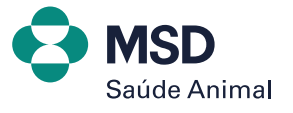

### 4. Em seguida, com a nova aba aberta, clique em PORTAS COM e verifique em qual porta de <u>SAÍDA</u> está conectado o bastão AWR250.

| O T Dert                              |                | -                                        |   |
|---------------------------------------|----------------|------------------------------------------|---|
| Opções Porta                          | as COM Hardw   | are                                      |   |
| Este comp                             | utador está us | sando as portas COM (seriais) listadas   |   |
| abaixo. Par                           | a determinar : | se você precisa de uma porta COM, leia a |   |
| document                              | ação que veio  | com o seu dispositivo Bluetooth.         |   |
| Porta                                 | Direção        | Nome                                     | 7 |
| COM4                                  | Entrada        | RS420_38993                              |   |
| COM5                                  | Saída          | RS420_38993 'AMP-SPP'                    |   |
| COM6                                  | Entrada        | AWR250_003260                            |   |
| COM7                                  | Saída          | AWR250_003260 'AMP-SPP'                  |   |
|                                       |                |                                          |   |
|                                       |                |                                          |   |
|                                       |                |                                          |   |
|                                       |                |                                          |   |
|                                       |                |                                          |   |
|                                       |                |                                          |   |
|                                       |                |                                          |   |
|                                       |                |                                          |   |
|                                       |                |                                          |   |
| · · · · · · · · · · · · · · · · · · · |                |                                          |   |
|                                       |                | Adicionar Remover                        |   |
|                                       |                |                                          |   |
|                                       |                |                                          |   |
|                                       |                |                                          |   |

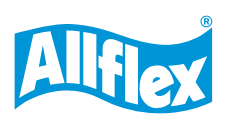

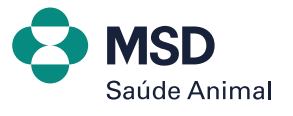

5. Após conectado e verificada qual a porta de saída do bastão, vamos abrir o software da Agrilink e clicar em **CONEXÃO**.

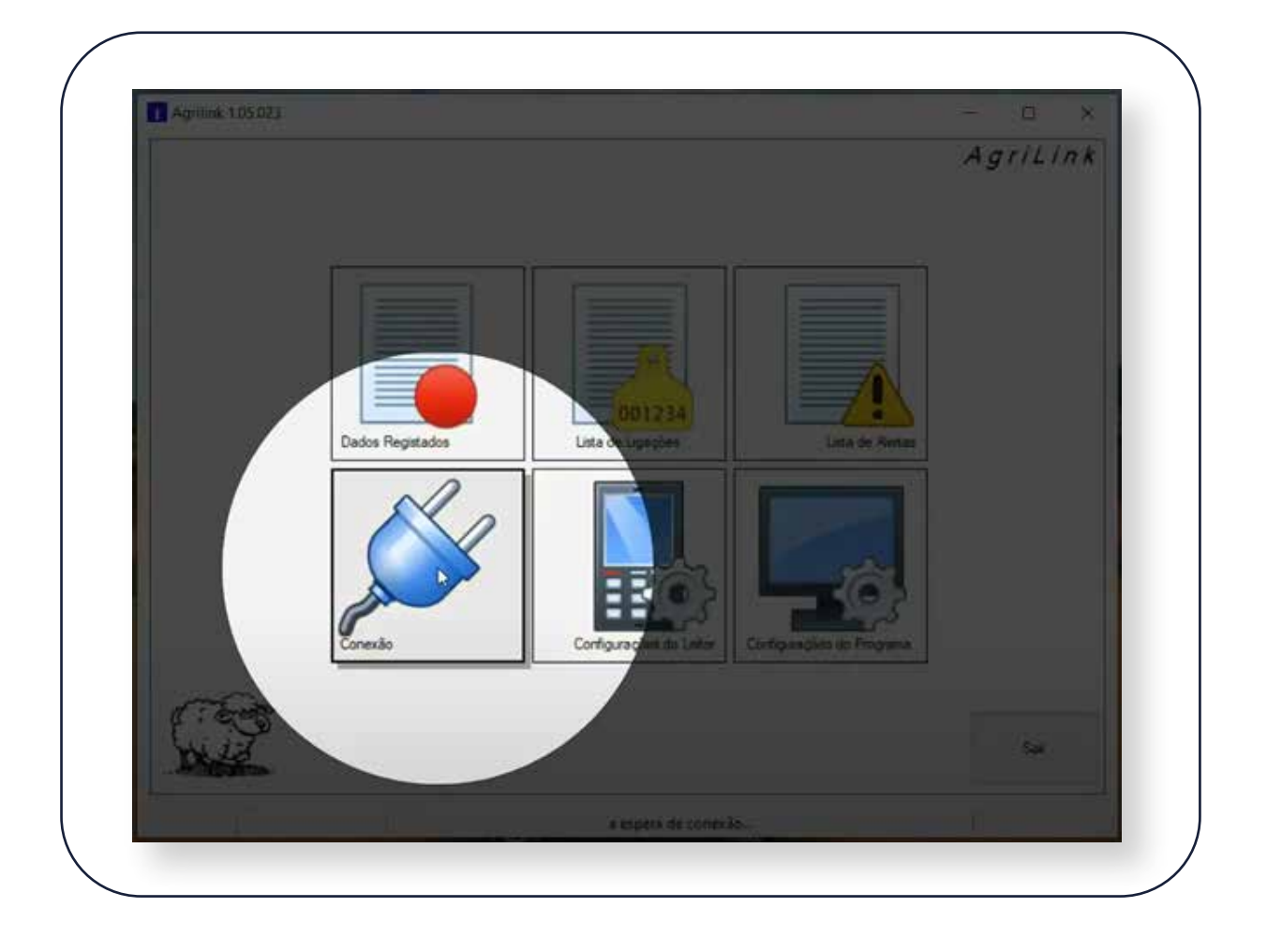

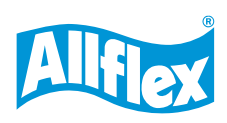

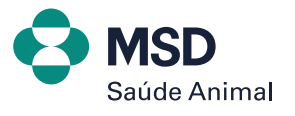

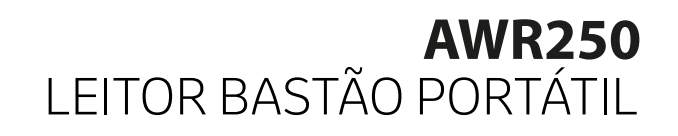

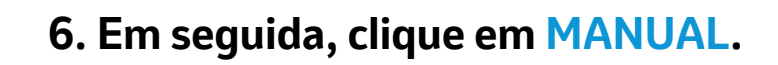

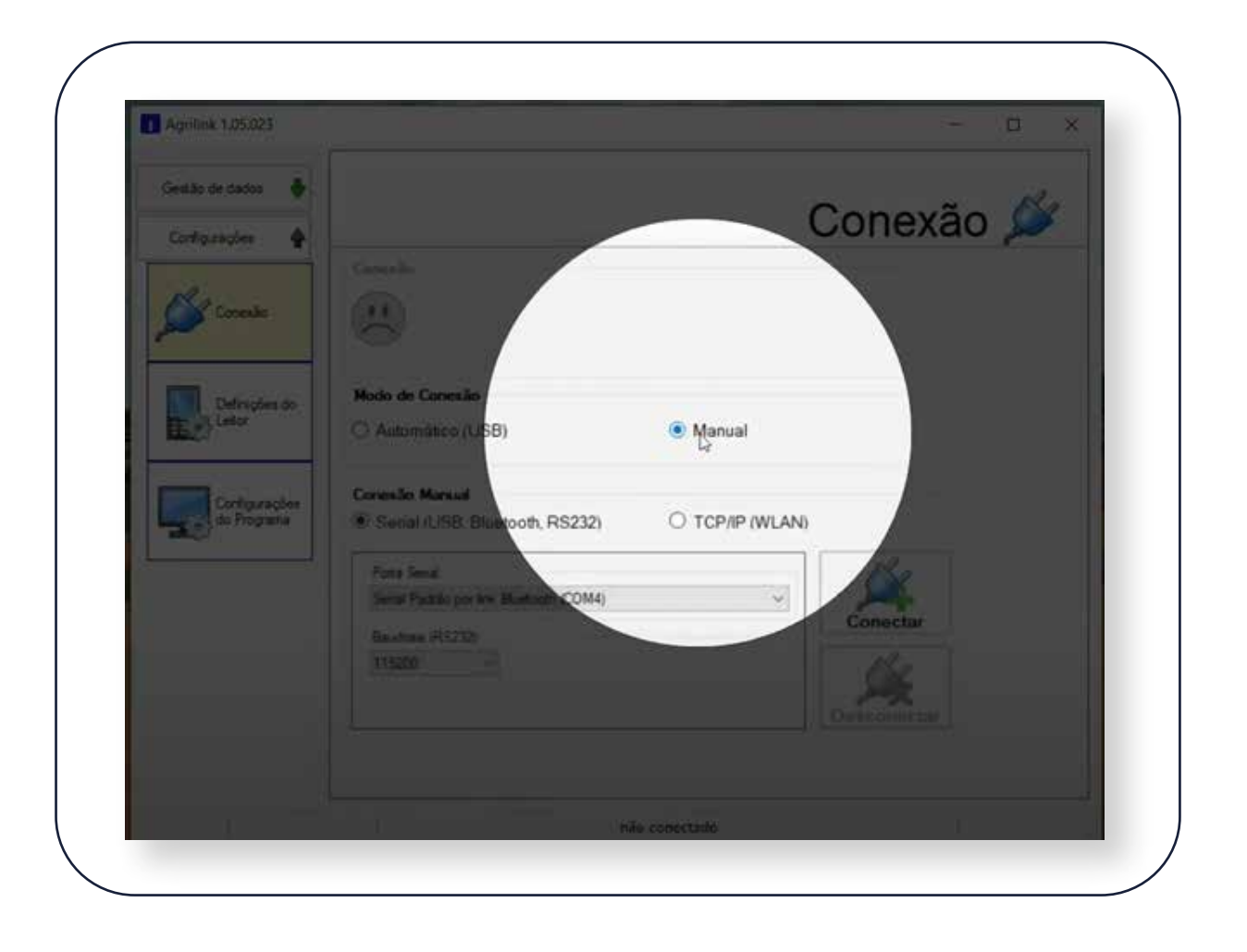

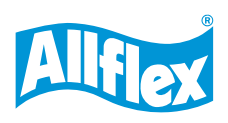

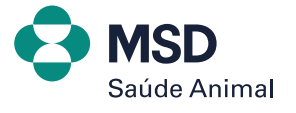

# 7. Selecione qual a porta de saída que você verificou anteriormente e, depois, clique em CONECTAR.

| Gestão de dados 🛛 👲          |                                                         |     |
|------------------------------|---------------------------------------------------------|-----|
| Configurações 🔺              |                                                         |     |
|                              | Consulio                                                |     |
| Conexão                      |                                                         |     |
| ~                            | não conectado                                           |     |
|                              | Not de Counte                                           |     |
| Definições do                | Modo de Conexao                                         |     |
| ED1,3                        | O Automatico (USB)                                      |     |
|                              | Constan Manual                                          |     |
| Configurações<br>do Programa | Serial (USB, Bluetooth, RS232) O TCP/IP (WLAN)          |     |
|                              |                                                         |     |
|                              | Porta Senal<br>Standard Senal over Bluetooth Ink (COM7) |     |
|                              | Conecta                                                 | r   |
|                              | Baudrate (15232)<br>115200                              |     |
|                              |                                                         |     |
|                              | Desconed                                                | tar |
|                              |                                                         |     |

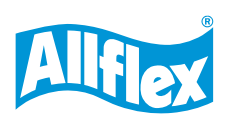

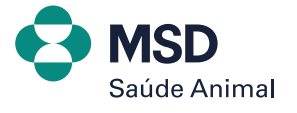

### 8. E pronto! Nosso bastão já está conectado com o software.

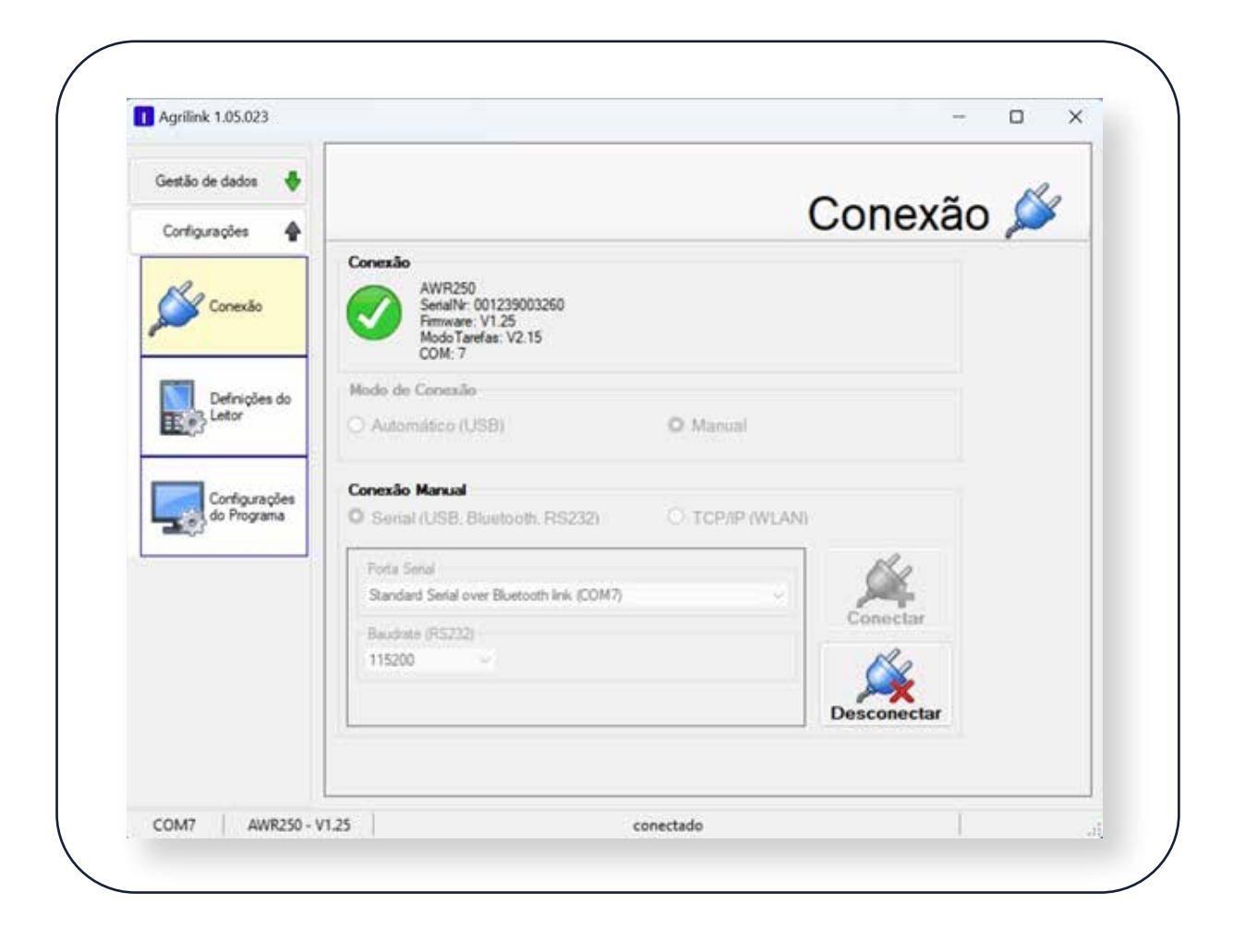

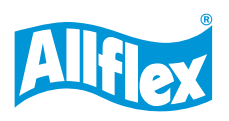

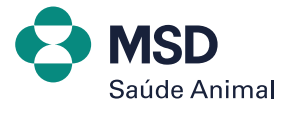

## **AWR250** LEITOR BASTÃO PORTÁTIL conectando bastão com o computador

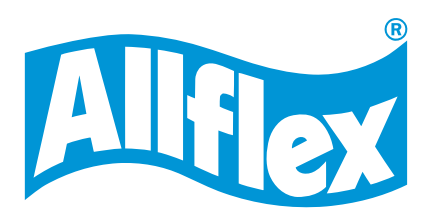

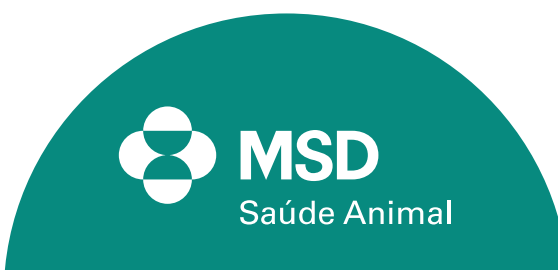